## **Outlook 2010 New Account Setup**

August 29, 2011

Copyright © 2011 by World Class CAD, LLC. All Rights Reserved.

# Outlook 2010 Startup

To connect to our Internet email provider, we open Microsoft Outlook 2010. When we use Outlook the first time, the Outlook 2010 Startup window appears. We press the Next button to continue.

| Microsoft Outlook 2010 Startup |                                                                                                    |
|--------------------------------|----------------------------------------------------------------------------------------------------|
|                                | Microsoft Outlook 2010 Startup                                                                                                    |
|                                | Welcome to the Microsoft Outlook 2010 Startup Wizard, which will guide you through the process of configuring Microsoft Outlook 2010. |
|                                | < <u>B</u> ack Next > Cancel                                                                                                    |

# **E-mail Accounts**

#### Opt for Yes and press the Next button to advance.

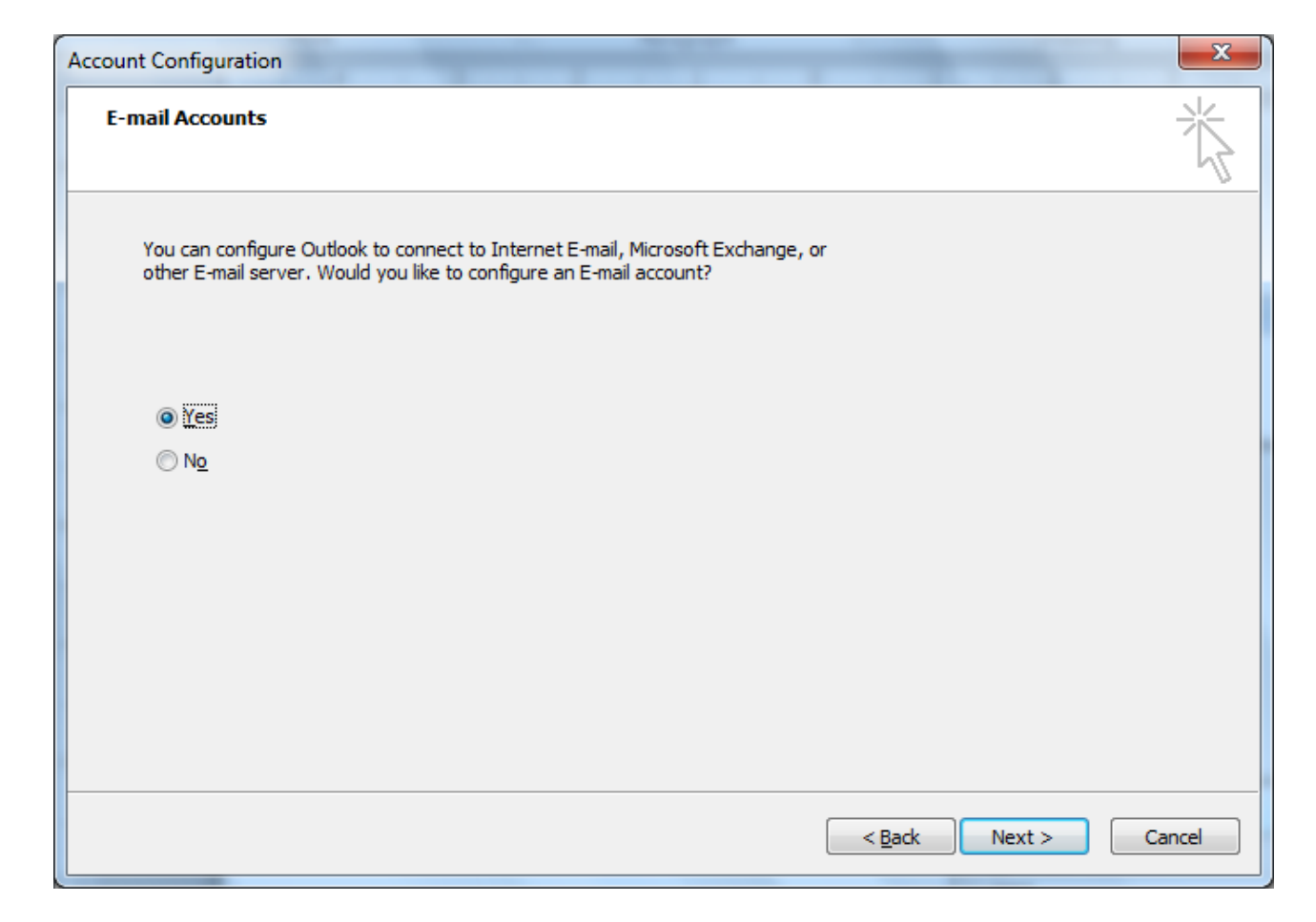

## Account Setup

We annotate the manually configure server settings or additional server types checkbox and press Next to go on.

| Add New Account                                                                                                    | Station of the Content to the College 2017                      | ×             |
|----------------------------------------------------------------------------------------------------|-----------------------------------------------------------------|---------------|
| Auto Account Setup<br>Connect to other s                                                                                                    | erver types.                                                    |               |
| © E-mail <u>A</u> ccount                                                                                                    |                                                                 |               |
| Your Name;                                                                                                    |                                                                 |               |
|                                                                                                    | Example: Ellen Adams                                            |               |
| E-mail Address:                                                                                                    |                                                                 |               |
|                                                                                                    | Example: ellen@contoso.com                                      |               |
| Password:                                                                                                    |                                                                 |               |
| Retype Password:                                                                                                    |                                                                 |               |
|                                                                                                    | Type the password your Internet service provider has given you, |               |
|                                                                                                    |                                                                 |               |
| Text Messaging (                                                                                                    | 5MS)                                                            |               |
|                                                                                                    |                                                                 |               |
| Manually configured in the second second | e server settings or additional server types                    |               |
|                                                                                                    |                                                                 |               |
|                                                                                                    | < <u>B</u> ack                                                  | Next > Cancel |

## **Choose E-mail Service**

We select the Internet E-mail option.

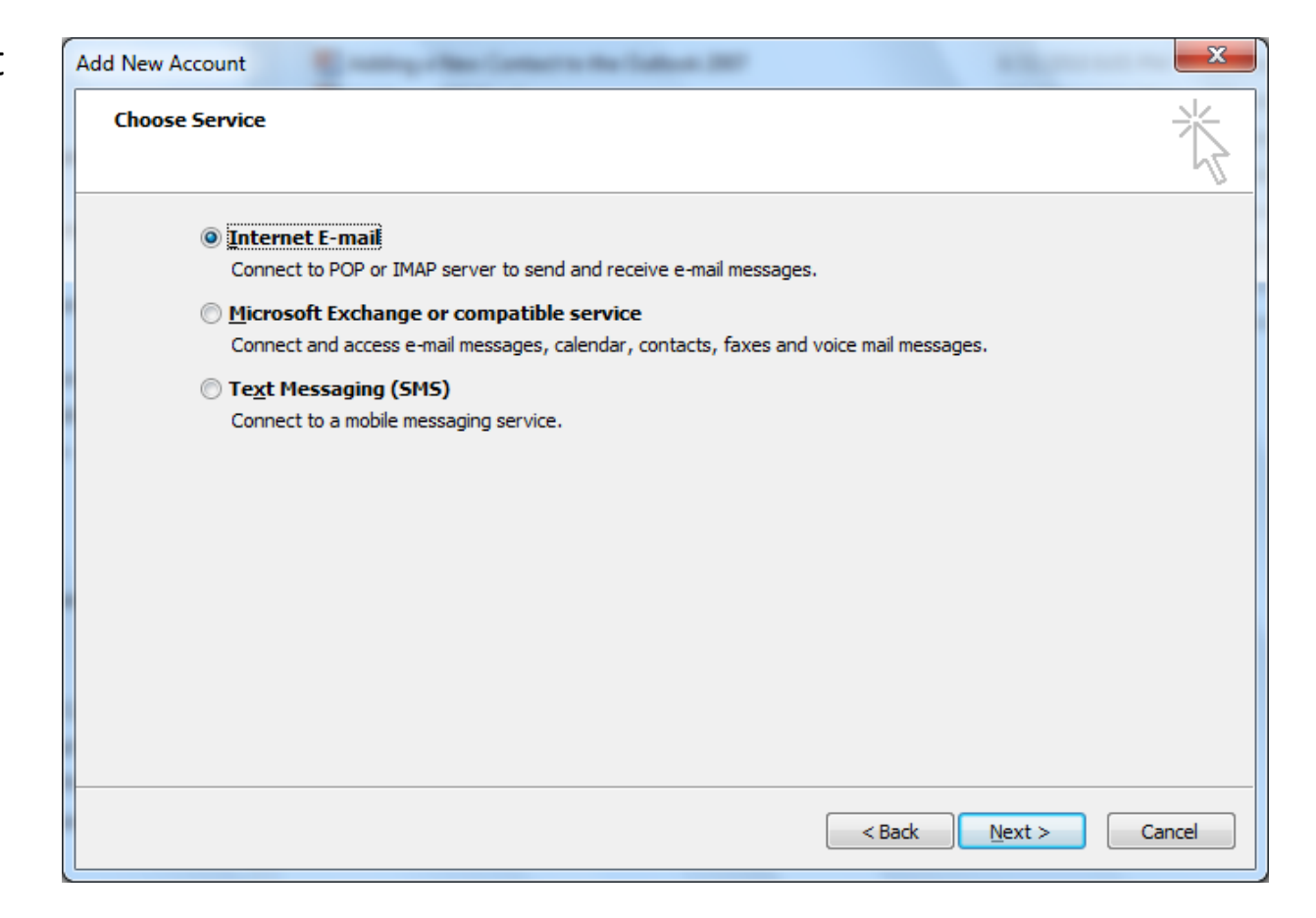

## **Internet E-mail Settings**

We fill out our user account. We type the person's name and account email address. The incoming mail server is mail.worldclasscad.com. The outgoing mail server is smtp.worldclasscad.com. We type the username which is their email address and password. We can check the remember password box. Now, we click on More Settings to make additional changes.

| Add New Account                                                                                     |                               |                                                      |  |  |  |
|----------------------------------------------------------------------------------------------------|-------------------------------|------------------------------------------------------|--|--|--|
| Internet E-mail Settings<br>Each of these settings are required to get your e-mail account working. |                               |                                                      |  |  |  |
| User Information                                                                                    |                               | Test Account Settings                                |  |  |  |
| Your Name:                                                                                          | Charles Robbins               | After filling out the information on this screen, we |  |  |  |
| E-mail Address:                                                                                     | robbins@worldclasscad.com     | below. (Requires network connection)                 |  |  |  |
| Server Information                                                                                  | ,                             |                                                      |  |  |  |
| Account Type:                                                                                       | POP3                          | Lest Account Settings                                |  |  |  |
| Incoming mail server:                                                                               | mail.worldclasscad.com        | ✓ Test Account Settings by dicking the Next button   |  |  |  |
| Outgoing mail server (SMTP):                                                                        | smtp.worldclasscad.com        | Deliver new messages to:                             |  |  |  |
| Logon Information                                                                                   |                               | New Outlook Data File                                |  |  |  |
| User Name:                                                                                          | robbins@worldclasscad.com     | © E <u>x</u> isting Outlook Data File                |  |  |  |
| Password:                                                                                           | ******                        | Browse                                               |  |  |  |
| R                                                                                                   | Remember password             |                                                      |  |  |  |
| Reguire logon using Secure                                                                          | Password Authentication (SPA) | More Settings                                        |  |  |  |
|                                                                                                    |                               | < <u>B</u> ack <u>N</u> ext > Cancel                 |  |  |  |

# **General Tab**

We make a comment about the organization and reply e-mail.

| Internet E-mail Settings |                                                                                                    |          |             |            |          |  |       |
|--------------------------|----------------------------------------------------------------------------------------------------|----------|-------------|------------|----------|--|-------|
| G                        | General                                                                                                    | Outgoir  | ng Server   | Connection | Advanced |  |       |
|                          | Mail Account                                                                                                |          |             |            |          |  |       |
|                          | Type the name by which you want to refer to this account. For<br>example: "Work" or "Microsoft Mail Server" |          |             |            |          |  |       |
|                          | robbin                                                                                                    | s@world  | lclasscad.c | om         |          |  |       |
| 0                        | Other Us                                                                                                    | er Infor | mation —    |            |          |  |       |
|                          | <u>O</u> rgani:                                                                                             | zation:  | stuent ac   | count      |          |  |       |
|                          | <u>R</u> eply E                                                                                             | E-mail:  |             |            |          |  |       |
|                          |                                                                                                    |          |             |            |          |  |       |
|                          |                                                                                                    |          |             |            |          |  |       |
|                          |                                                                                                    |          |             |            |          |  |       |
|                          |                                                                                                    |          |             |            |          |  |       |
|                          |                                                                                                    |          |             |            |          |  |       |
|                          |                                                                                                    |          |             |            |          |  |       |
|                          |                                                                                                    |          |             |            |          |  |       |
|                          |                                                                                                    |          |             |            |          |  |       |
|                          |                                                                                                    |          |             |            |          |  | ancel |
|                          |                                                                                                    |          |             |            | UK       |  | ancei |

# **Outgoing Server Tab**

We visit the Outgoing Server tab to make a few more alterations. Our provider will use the same settings for incoming and outgoing mail.

| Internet E-mail Settings |                                                    |  |  |  |  |  |  |
|--------------------------|----------------------------------------------------|--|--|--|--|--|--|
| ſ                        | General Outgoing Server Connection Advanced        |  |  |  |  |  |  |
|                          | My outgoing server (SMTP) requires authentication  |  |  |  |  |  |  |
| L                        | Use same settings as my incoming mail server       |  |  |  |  |  |  |
| L                        | C Log on using                                     |  |  |  |  |  |  |
|                          | User <u>N</u> ame:                                 |  |  |  |  |  |  |
|                          | Password:                                          |  |  |  |  |  |  |
|                          | Remember password                                  |  |  |  |  |  |  |
|                          | Reguire Secure Password Authentication (SPA)       |  |  |  |  |  |  |
|                          | Log on to incoming mail server before sending mail |  |  |  |  |  |  |
|                          |                                                    |  |  |  |  |  |  |
|                          |                                                    |  |  |  |  |  |  |
|                          |                                                    |  |  |  |  |  |  |
|                          |                                                    |  |  |  |  |  |  |
|                          |                                                    |  |  |  |  |  |  |
|                          |                                                    |  |  |  |  |  |  |
|                          |                                                    |  |  |  |  |  |  |
|                          | OK Cancel                                          |  |  |  |  |  |  |

# **Connection Tab**

We keep the connect to my local area network option.

| Internet E-mail Settings                                | ×     |
|---------------------------------------------------------|-------|
| General Outgoing Server Connection Advanced             |       |
| Specify the type of connection to use for e-mail.       |       |
| Connection                                              |       |
| Connect using my local area network (LAN)               |       |
| Connect via modem when Outlook is offline               |       |
| Connect using <u>my</u> phone line                      |       |
| Connect using Internet Explorer's or a 3rd party dialer |       |
| Modem                                                   |       |
| Use the following Dial-Up Networking connection:        |       |
| VPN Connection                                          | -     |
| Properties Add                                          |       |
|                                                         |       |
|                                                         |       |
|                                                         |       |
|                                                         |       |
|                                                         |       |
|                                                         |       |
| ОК Са                                                   | incel |

## Advanced Tab

The incoming server uses port 110 and the outgoing server uses port 1025. We should check with our provider for these port numbers.

| Internet E-mail Settings                                  | x   |  |  |  |  |
|-----------------------------------------------------------|-----|--|--|--|--|
| General Outgoing Server Connection Advanced               |     |  |  |  |  |
| Server Port Numbers                                       |     |  |  |  |  |
| Incoming server (POP3): 110 Use Defaults                  |     |  |  |  |  |
| This server requires an <u>encrypted</u> connection (SSL) |     |  |  |  |  |
| Outgoing server (SMTP): 1025                              |     |  |  |  |  |
| Use the following type of encrypted connection: None      | -   |  |  |  |  |
| Server Timeouts                                           |     |  |  |  |  |
| Short - Long 1 minute                                     |     |  |  |  |  |
| Delivery                                                  | -   |  |  |  |  |
| Leave a copy of messages on the server                    |     |  |  |  |  |
| Remove from server after 14 🚔 days                        |     |  |  |  |  |
| Remove from server when deleted from 'Deleted Items'      |     |  |  |  |  |
|                                                           |     |  |  |  |  |
|                                                           |     |  |  |  |  |
|                                                           |     |  |  |  |  |
|                                                           |     |  |  |  |  |
| OK Can                                                    | cel |  |  |  |  |

### **Test Account Settings**

Test the account pressing the Test Settings button. popup dialogue k show green chec for successful an completed tests.

Test Account Settings

Tasks

Congratulations! All tests comp

| st the account setting by                                                           | Add New Account                                                                                                    | -                       |                                                   | ×                                                                                                    |  |
|-------------------------------------------------------------------------------------|----------------------------------------------------------------------------------------------------|-------------------------|---------------------------------------------------|----------------------------------------------------------------------------------------------------|--|
| essing the Test Account<br>Each of these settings are required to get               |                                                                                                    |                         |                                                   | unt working.                                                                                                    |  |
| pup dialogue box will<br>ow green check marks<br>r successful and<br>mpleted tests. | User Information         Your Name:       Charles Robbins         E-mail Address:       robbins@worldclasscad.com         Server Information         Account Type:       POP3 v         Incoming mail server:       mail.worldclasscad.com         Qutgoing mail server (SMTP):       smtp.worldclasscad.com |                         | ns<br>dclasscad.com<br>y<br>scad.com<br>sscad.com | Test Account Settings         After filling out the information on this screen, we recommend you test your account by dicking the button below. (Requires network connection)         Test Account Settings         Test Account Settings by clicking the Next button         Deliver new messages to: |  |
|                                                                                     | I amon Tafamanakian                                                                                                    |                         | 1                                                 | New Outlook Data File Evisting Outlook Data File                                                                                                    |  |
| t Account Settings                                                                  |                                                                                                    |                         | lasscad.com                                       | Browse                                                                                                    |  |
| ongratulations! All tests completed successfully. Click Cl                          | ose to continue.                                                                                                    | ord<br>Intication (SPA) |                                                   |                                                                                                    |  |
| Fasks Errors                                                                        |                                                                                                    |                         |                                                   | More Settings                                                                                                    |  |
| Tasks                                                                               | Status                                                                                                    |                         |                                                   | < Back Next > Cancel                                                                                                    |  |
| Log onto incoming mail server (POP3)                                                | Completed                                                                                                    |                         |                                                   |                                                                                                    |  |
| ✓ Send test e-mail message                                                          | Completed                                                                                                    |                         |                                                   |                                                                                                    |  |
|                                                                                     |                                                                                                    |                         |                                                   |                                                                                                    |  |

# Setup Finished

We can now logon onto the account and receive and send email.

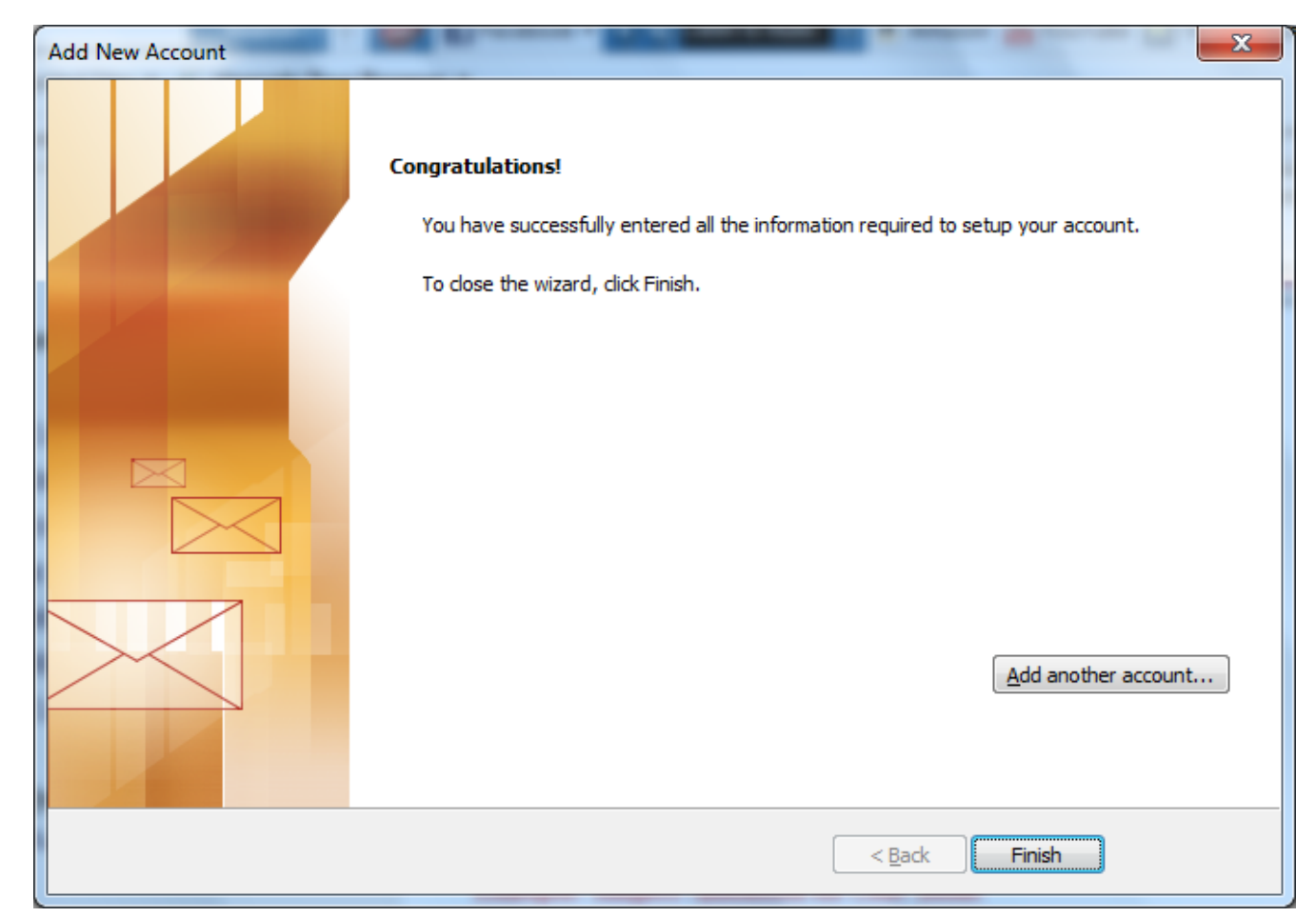

## Enter the Outlook Mail Service

Answer Yes to RSS Feeds.

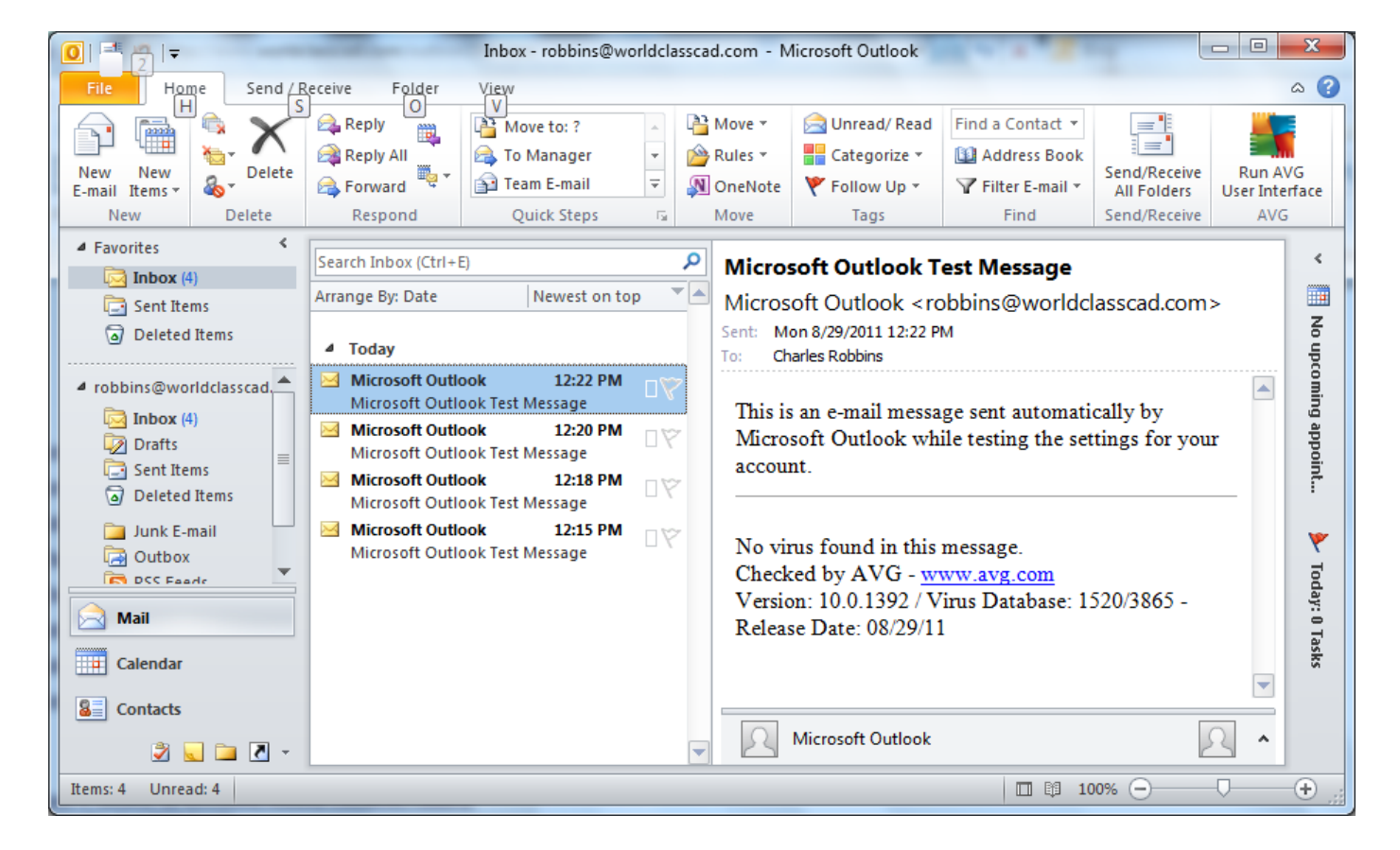

# Check and Send Email

The email account for Charles Robbins is setup. We can now receive and send emails.

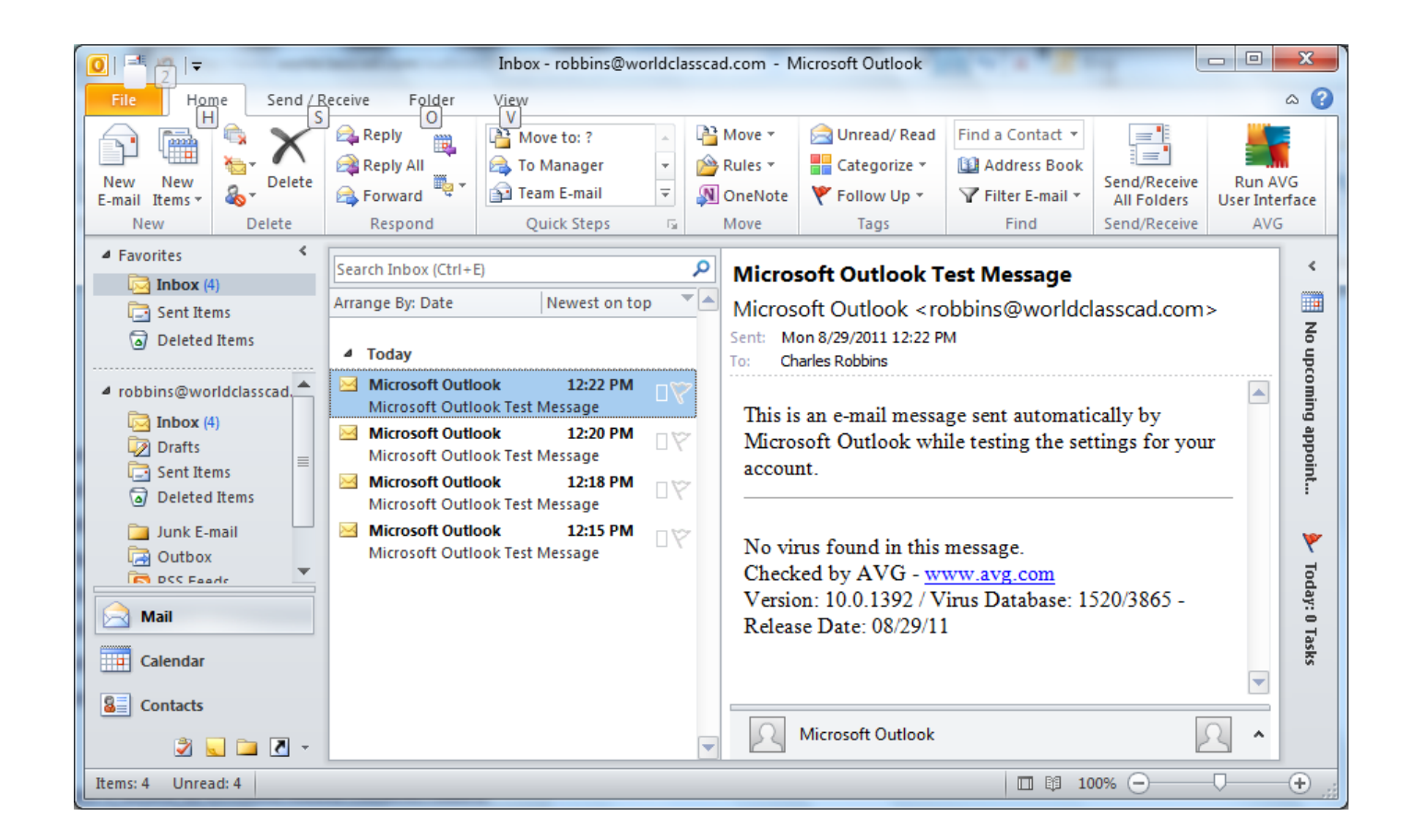